# Bishop's College of Nursing UG &PG-Online College/Hostel Fees Payment User Manual

#### Step:1

This is the home screen for the college website. Click the Online fees Payment button.

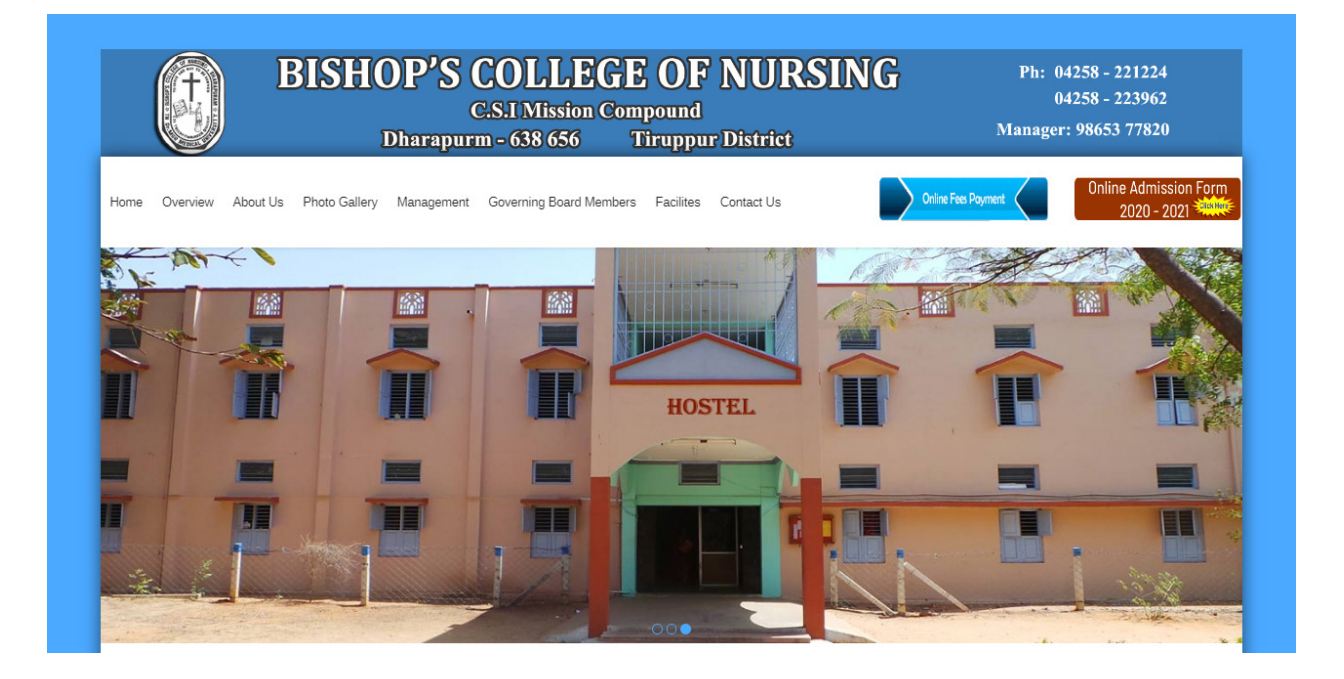

Fill the username and password with your university register number and click submit.

| Ö                                          | Login Form                                                                                           |        |
|--------------------------------------------|----------------------------------------------------------------------------------------------------|--------|
|                                            | User Name (Univ.Reg.No)                                                                              |        |
| Bishop's                                   | Username *                                                                                           |        |
| College Of Nursing                         | Password (Univ.Reg.No)                                                                               |        |
|                                            | Password *                                                                                           |        |
|                                            | Technical Support number : 8940996552<br>Technical Email id : fees@tnic.in<br>Manager: 98653 77820   |        |
|                                            | Terms and Conditions                                                                                 |        |
| f amount is debited from account and if vo | u didnt get any sucess receipt please visit payment history in student login to know the status afte | r 15 m |

Please fill the mandatory details and click register.

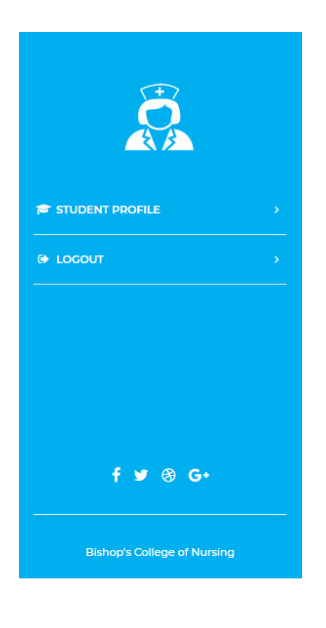

| +                    | Dharapuram         |                            |  |
|----------------------|--------------------|----------------------------|--|
|                      |                    | Sprincipalbendpm@gmail.com |  |
|                      | Dob (dd/mm/yyyy) * | 01/01/2000                 |  |
| Choose File pp_f.jpg | Aadhar Number *    | 246900593947               |  |
| Upload your photo    | Father Name *      | KRISHNAN                   |  |
| shankar              | Mother Name *      | ANITHA                     |  |
| IV                   | Mobile Number 1 *  | 9445566775                 |  |
| UG                   | Mobile Number 2    | 9448899775                 |  |
| 123                  | eMail *            | hema2000@gmail.com         |  |
| 345                  | Present Address *  | CHENNAI                    |  |
|                      | Permanent Address  | dharapuram                 |  |
|                      | City *             | CHENNAI                    |  |
|                      | District *         | CHENNAI                    |  |
|                      | State *            | Tamil Nadu                 |  |
|                      | Pincode            | 600002                     |  |
|                      |                    | Register                   |  |

Your profile will get register and will display as below format.

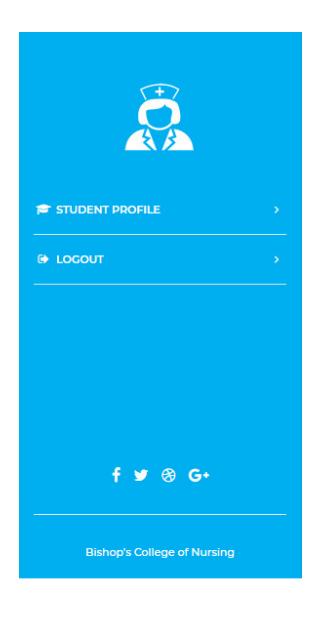

|                   |                    | 98653 77820        |
|-------------------|--------------------|--------------------|
|                   | Dob (dd/mm/yyyy) * | 01/01/2000         |
| se File pp_f.jpg  | Aadhar Number *    | 246900593947       |
| Upload your photo | Father Name *      | KRISHNAN           |
| Hema              | Mother Name *      | ANITHA             |
| IV                | Mobile Number 1 *  | 9445566775         |
| UG                | Mobile Number 2    | 9448899775         |
| 123               | eMail *            | hema2000@gmail.com |
| 345               | Present Address *  | CHENNAI            |
|                   | Permanent Address  | dharapuram         |
|                   | City *             | CHENNAI            |
|                   | District *         | CHENNAI            |
|                   | State *            | Tamil Nadu         |
|                   | Pincode            | 600002             |

After clicking the payment menu .Payment page will appear. In this page there are two types of payment options will be available.

1. College Fees 2.Hostel fees.

Choose anyone option and enter the amount.

|                         | Paid Details          | Online Fees Payment                  |
|-------------------------|-----------------------|--------------------------------------|
|                         | Paid date Paid amount | Online Fees collection               |
|                         | 03/07/2020 🗆. 12.00   | College Fee Hostel Fee               |
| LE >                    |                       |                                      |
|                         |                       | College Fees Amount 123 Make Payment |
|                         |                       |                                      |
|                         |                       |                                      |
|                         |                       |                                      |
| 10:14 AM                |                       |                                      |
| f 🎐 🛞 G+                |                       |                                      |
| pp's College of Nursing |                       |                                      |

Choose mode of payment and click pay now.

| ONet Banking           | Bishop's College of Nursing                                                                      |
|------------------------|--------------------------------------------------------------------------------------------------|
| Credit/Debit Card      | Base Price ₹500<br>Convenience Fee ₹0                                                            |
| 4214 3601 xxxx xxxx    | GST ₹0                                                                                           |
| Card Holder Name       | ₹ 500                                                                                            |
| Hema                   | Note:<br>After clicking on the 'Pay Now' button you<br>might be taken to your bank's website for |
| Exp Month Exp Year CVV | 3D secure authentication                                                                         |

# Step:7

Please enter the OTP and your payment will be done

| VISA                                                                                             | KVB Karur Vysya Bar<br>Smort way to bask                                                                                                    |
|--------------------------------------------------------------------------------------------------|----------------------------------------------------------------------------------------------------|
| Merchant Details                                                                                 | Enter OTP                                                                                                    |
| Merchant NameAggrepay Payments Sol EduDateJul 17, 2020Card NumberXXXX XXXX XXXX 6181AmountRs 400 | OTP is sent successfully to your registered mobile number X9XXXX6XX1 and email id<br>If your mobile number or e-mail id is incorrect, kindly contact bank to update your contact details:<br><u>Contact customer care</u><br>Enter OTP |
| Thi                                                                                              | CANCEL SUBMIT                                                                                                    |

You can see the receipt with success confirmation if payment is successful.

Note: You can download the receipt whenever you want by clicking the receipt menu.

| · · · · · · · · · · · · · · · · · · · |
|---------------------------------------|
| E ,                                   |
|                                       |
|                                       |
|                                       |
|                                       |
|                                       |
|                                       |